## 评比系统登录操作手册

评比系统架设在鹿城教育局内网,在学校端登录可直接用内网地 址: http://10.129.250.190

- 密码忘记:可进入 https://id.lcedu.net.cn 进行密码重置,帐号为本人手机号。
- 登录帐号不存在:可让学校管理员(一般为信息老师),地址:
  https://user.lcedu.net.cn。
- 登录后所在单位不正确:联系学校管理员进行组织迁移,地址同上,在添加用户里,输入姓名、手机号后,会提示手机号存在,确认转移。组织迁移需要平台审核,24小时内会审核完成,如急需审核,可致电:13757742080。

外网登录(如在家里)具体操作如下:

1、vpn 拨号登录地址: https://vpn.lcedu.net.cn

如第一次使用,需要安装软件,安装完后,刷新页面。安装如下:

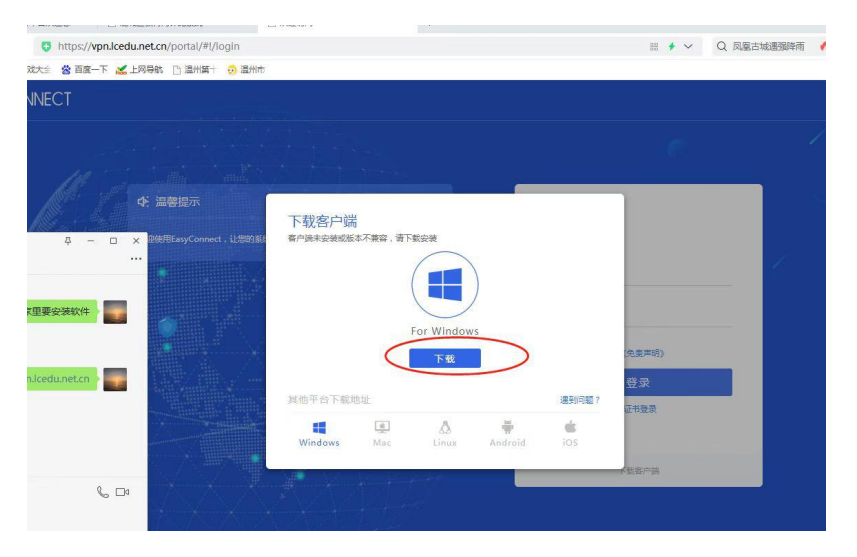

| 账号      | 受录           |   |
|---------|--------------|---|
| 用户名     |              |   |
| 密码      |              |   |
|         | 阅读并同意 《免责声明》 | _ |
|         | 爱录           |   |
| USB-KEY | /登录 证书登录     |   |
|         |              |   |

2、输入帐号、密码(同评比系统的帐号、密码一致)

3、vpn 登录成功后,可选择评比系统应用登录。

| ≡<br>9 |    |                                     |                                        |   |                                       |
|--------|----|-------------------------------------|----------------------------------------|---|---------------------------------------|
|        |    |                                     |                                        |   |                                       |
| ŝ      | යා | 爱数网盘<br>pan.lcedu.net.cn            | 鹿城教育云阐卷<br>http://yyj.lcedu.net.cn/    |   | 名师工作室教师选课<br>http://msxklcedu.net.cn/ |
|        | 88 | 應城区视频云平台<br>http://zy.lcedu.net.cn/ | ad域web服务器<br>https://user.lcedu.net.cn | = | 鹿城教育评比系统<br>http://10.129.250.190/    |
|        |    | oa<br>https://oa.lcedu.net.cn/defau |                                        |   |                                       |